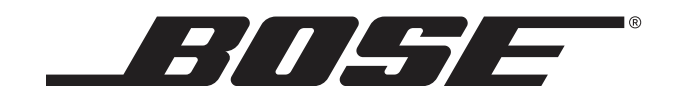

# ControlSpace® SP-24 エディター ソフトウェア ユーザーズガイド

## Table of Contents

| はじめに                                             | 4  |
|--------------------------------------------------|----|
| その他の情報                                           | 4  |
| 準備                                               | 5  |
| 最小システム要件                                         | 5  |
| ソフトウェアのインストール                                    | 5  |
| 機器の接続                                            | 5  |
| ソフトウェアインターフェイス                                   | 8  |
| SP-24 エディターのユーザーインターフェイス                         | 8  |
| 概要                                               | 8  |
| ユーザーインターフェイスの主要部                                 | 9  |
| 音声信号プロセスマップ・・・・・・                                | 9  |
| 入出力レベルメーター                                       | 10 |
| プロセスコントロールパネル・・・・・・・・・・・・・・・・・・・・・・・・・・・・・・・・・・・ | 11 |
| ツールバー                                            | 11 |
| メニュー                                             | 12 |
| File メニュー                                        | 12 |
| SP-24 メニュー                                       | 12 |
| Help メニュー                                        | 13 |
| SP-24 processor の設定                              | 14 |
| 信号プロセス機能                                         | 14 |
| 入力レベルコントロール・・・・・・                                | 14 |
| ルーター                                             | 15 |
| 入力/出力 9 バンドデュアル EQ                               | 15 |
| グラフィック EQ モード                                    | 15 |
| パラメトリック EQ モード                                   | 16 |
| バンドパスクロスオーバー・・・・・・・・・・・・・・・・・・・・・・・・・・・・・・・・・・・  | 17 |
| ボーズスピーカー EQ ・・・・・・・・・・・・・・・・・・・・・・・・・・・・・・・・・・・  | 17 |
| 信号ディレイ                                           | 18 |
| 出力信号リミッター                                        | 18 |
| 出力レベルコントロール                                      | 20 |
| シーンの活用                                           | 20 |
| シーンの活用                                           | 20 |
| 新しいシーンの作成                                        | 21 |
| シーンの保存                                           | 21 |
| シーンを開く                                           | 21 |

| 木休からのシーンの削除                                    |
|------------------------------------------------|
| 本体がらのシーンの削除 22                                 |
| エディターソフトウェアからのシーンの呼び出し                         |
| シーンファイルの SP-24 本体への保存                          |
| アプリケーション例 ···································· |
| アプリケーション例                                      |
| デュアルモノ設定                                       |
| ボーズベースアレイ設定                                    |
| メンテナンス                                         |
| SP-24 ファームウェアの更新 ······ 29                     |
| ボーズスピーカー EQ データベースの更新                          |
| 既存のシステムを SP-24 sound processor でアップグレードする 36   |

## はじめに

ControlSpace<sup>®</sup> SP-24 エディターソフトウェアは、SP-24 sound processor が持つ全ての信号処理機能 ヘパソコンからアクセスする事を可能にするソフトウェアです。SP-24 エディターソフトウェアを使用 する事により、オンライン/オフラインいずれの状況においても、各種信号処理パラメータの設定ある いはカスタムシーンとしての保存が可能となります。また、本ソフトウェアを使用して、SP-24 sound processor のファームウェアやボーズスピーカー用イコライジングデータを更新する事ができます。

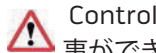

ControlSpace SP-24 sound processor は、SP-24 エディターソフトウェアでのみ設定を行う ▲ 事ができます。ControlSpace Designer ソフトウェアでは設定は行えません。

## その他の情報

ControlSpace SP-24 sound processor の操作や設定に関する情報については、弊社ウェブサイト(Bose. co.jp)をご覧ください。

## 準備

## 最小システム要件

- Microsoft<sup>®</sup> Windows<sup>®</sup> XP Professional サービスパック 2 以降
- ・ Microsoft Windows 7 Professional あるいは Ultimate
- ・ Intel® Pentium®4 850MHz プロセッサーあるいは上位のプロセッサー
- 最小画面解像度 1,280 × 768 ドット
- 512 MB RAM
- 100 MB のディスク空き容量

## ソフトウェアのインストール

1. SP-24\_Setup.exe をダブルクリックし、ControlSpace SP-24 エディターソフトウェアのインストールを開始します。

| 🕞 Bose SP-24 Editor 1.0 Setup |                                                                                                    |
|-------------------------------|----------------------------------------------------------------------------------------------------|
|                               |                                                                                                    |
| BOSE                          | Welcome to the Bose SP-24 Editor 0.0 Setup Wizard                                                                                                    |
|                               | This wizard will guide you through the installation of Bose SP-24 Editor 1.0.<br>It is recommended that you close all other applications before starting Setup. This will<br>make it possible to update relevant system files without having to reboot your<br>computer.<br>Click Next to continue. |
| Nullsoft Install System v2.46 | Next > Cancel                                                                                                    |

図 1.1 インストーラー画面

- 2.Next をクリックすると、インストールが始まります。
- 3. コンピューター上に表示される指示に従って、ControlSpace SP-24 エディターソフトウェアをインストールします。

4. インストールが完了したら、Finish をクリックします。

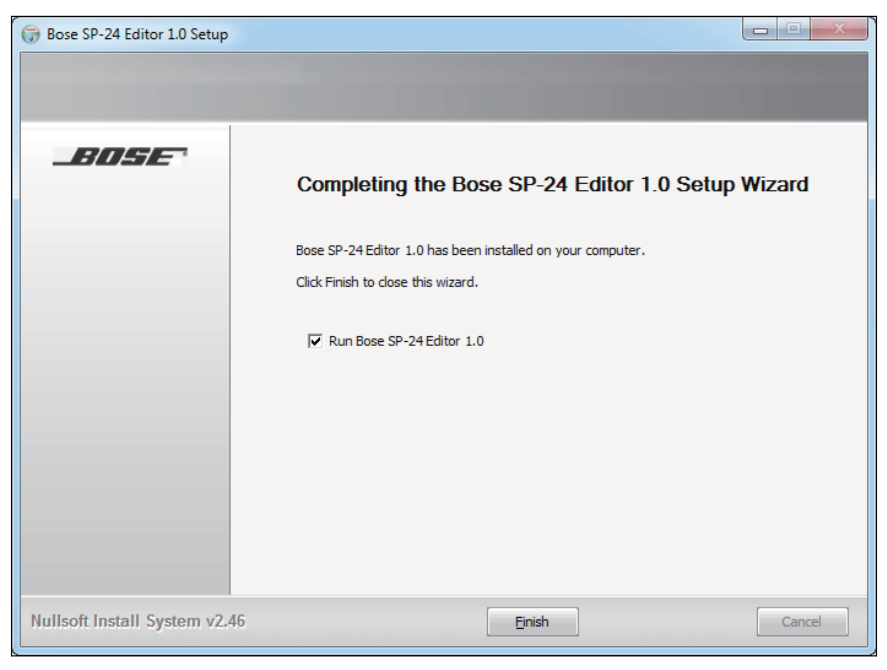

図 1.2 SP-24 エディター 1.0 のセットアップ

#### 機器の接続

SP-24 エディターソフトウェアは、標準的なインターフェイスデバイスである USB コントローラーを使用し、USB 接続でプロセッサーと通信を行います。パソコンとの間で接続が確立すると、プロセッサーは自動的に認識され、利用可能なデバイスとしてリストに加えられます。

パソコンとの間で USB 接続を行い、プロセッサーの電源をオンにすると、プロセッサーは SP-24 エディ ターソフトウェアによって操作できるようになります。

1) SP-24 とパソコンとの間で、USB 経由で接続が確立します。SP-24 の電源がオンになってお りパソコンに認識されている事を確認します。

| Good and Hardware and Sound > Devices and Printers > + + | Search Devices and Pri | nters | ٩ |
|----------------------------------------------------------|------------------------|-------|---|
| Add a device Add a printer                               |                        | -     | 0 |
| Devices (8)                                              |                        |       |   |
| Printers and Faxes (7)                                   |                        |       |   |
| Unspecified (2)                                          |                        |       | - |
|                                                          |                        |       |   |
| HASP HL 3.25 SP-24                                       |                        |       |   |
| 17 items                                                 |                        |       |   |

図 1.3 デバイスとプリンターパネル

- SP-24 プロセッサーが自動的に検出され、接続が確立します。 SP-24 Edito File SP-24 6 DD Store Clear SP-24 processor Hardware Present Indicator Connection Status Band Pass 1 Bose Speaker EQ 1 Zone EQ 1 Input EQ 8 0-hA h B 10.04 Out 2 Out 3 Out 4 I 12-4 -12-I 6-I -18-0--24ε. -12--30--18-36 42 -24-Store/Retreive Settings Progress -43 dBFS. dBFS Limiter 2
- 2) エディターソフトウェアを起動します。

図 1.4 SP-24 エディターソフトウェアの接続

3) SP-24 sound processor との接続が完了し、設定や操作が可能となります。

| SP-24 Editor      |               |                                                    |                                                                                                    |                            |
|-------------------|---------------|----------------------------------------------------|----------------------------------------------------------------------------------------------------|----------------------------|
|                   | Sunday AM     | Store                                              |                                                                                                    | SP-24 processor            |
| Input A<br>0.0 dB | A             | Scene Selection Displays<br>Currently Active Scene | Delay 1<br>Delay 1<br>Delay | Cutox Gan 1<br>D-D 0.0 dB  |
| input B<br>0.0 dB | >-b hout EQ B | 2                                                  | Delay 2<br>Delay 2<br>Delay | P-D 0.0 dB                 |
|                   |               | 3 >                                                | Delay 3 Limter 3<br>D-D 0.0 msec D-D 0.0 dBFS                                                                                                    | P-I> 0.0dB >               |
|                   |               | 4 DS 1007/SE                                       | Delay 4         Limiter 4           >>         54.5 msec         >>         -6.0 dBFS                                                                                                    | Cucous Gen 4               |
| o-In A _In B      |               | Bose Speaker EQ                                    |                                                                                                    | 18-0ut 1 Out 2 Out 3 Out 4 |
|                   |               | MA12 ST WALL   Bypass                              |                                                                                                    | 12                         |
| -12               |               |                                                    |                                                                                                    | 6                          |
| -18               |               | Bose Speaker EQ 2 MA12 ST WALL    Bypass           |                                                                                                    | 0                          |
| -24               |               | ,                                                  |                                                                                                    | 4                          |
| -30               |               | Bose Speaker EQ 3                                  |                                                                                                    | -12                        |
| -36               |               | MU 160 Hz LP Uypass                                |                                                                                                    | -18                        |
| -42               |               | Bose Speaker EQ 4 DS100F/SE  Bypass                |                                                                                                    | - 24                       |
| 48-dBFS dBFS      |               |                                                    |                                                                                                    | -30-dBu dBu dBu dBu        |
| Ready             |               |                                                    |                                                                                                    |                            |

図 1.5 SP-24 エディターインターフェイス

## ソフトウェアインターフェイス

## SP-24 エディターのユーザーインターフェイス

#### 概要

説明を開始するにあたり、まず スタート > すべてのプログラム > Bose > Bose SP24 Editor の順にパソ コンを操作して、SP-24 エディターソフトウェアを起動してください。

1

2

3

ユーザーインターフェイスは、大きく分けて3つの部分から成り立っています。

- 音声信号プロセスマップ
- 入出力レベルメーター
- ・ プロセスコントロールパネル

アプリケーションメニューおよびツールバーから追加の機能を使用する事ができますが、主要な機能は これら3つの部分により提供されています。

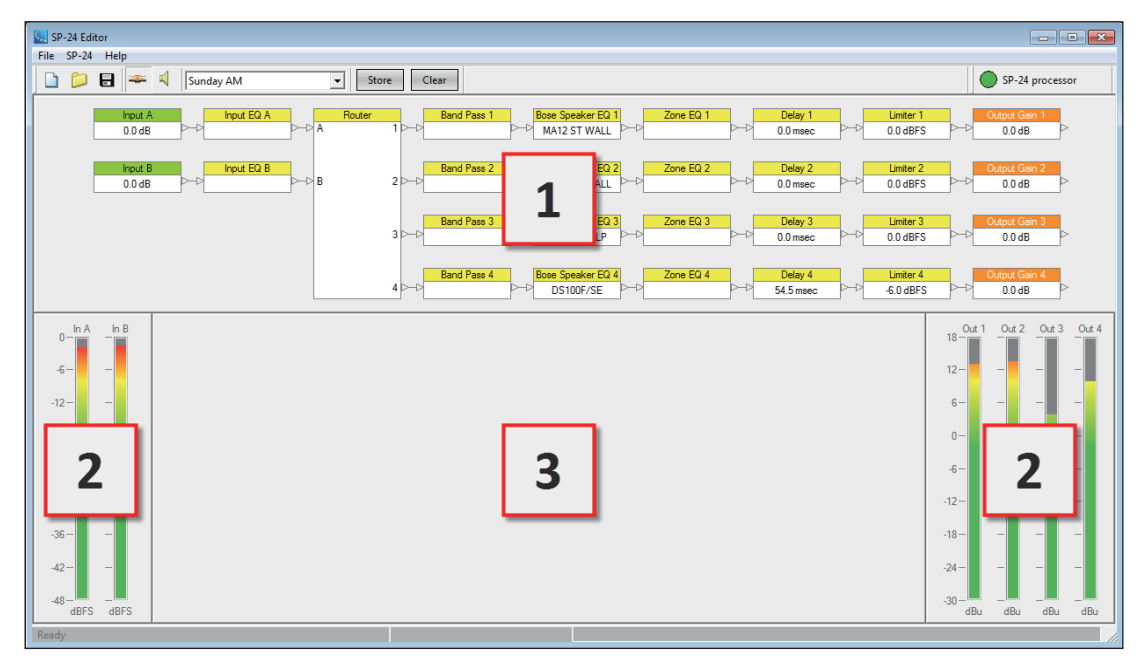

図 2.1 ユーザーインターフェイス

ユーザーインターフェイスの主要部

### 音声信号プロセスマップ 1

音声信号プロセスマップ 1 はユーザーインターフェイスの中心となる部分であり、SP-24 プロセッサー が使用可能な音声信号プロセスの機能を表示しています。また、個々のプロセスブロック間の配線は、 プロセッサー内部の音声信号の流れを表しています。各プロセスブロックの機能を設定する場合は、ま ず対象となるプロセスブロックを選択し、続いて音声信号プロセスマップの下に表示されるプロセスコ ントロールパネル 3 を操作します。

個々のプロセスブロックの状態は、以下のように表示されます。

| ブロックタイプ                | 動作中                                                                    | 非動作中                            | 右クリック<br>オプション                                     |
|------------------------|------------------------------------------------------------------------|---------------------------------|----------------------------------------------------|
| Input &<br>Output      | Input B<br>0.0 dB<br>現在の信号レベルの表示                                       | Input B<br>0.0 dB<br>出力ミュート     | パラメータの<br>コピー/ペースト<br>ミュート<br>入/切                  |
| Input & Zone<br>DualEQ | <mark>Input DualEQ B</mark><br>▷                                       | Input DualEQ B                  | パラメータの<br>コピー/ペースト<br>無効<br>(バイパス)/有効              |
| Router                 | Router         A       1 >         B       2 >         3 >         4 > | Router<br>A 1 ►<br>B 2 ►<br>3 ► | なし                                                 |
| Band Pass              | Band Pass 1<br>▷                                                       | Band Pass 1                     | パラメータの<br>コピー/ペースト<br>無効<br>(バイパス) <sup>/</sup> 有効 |

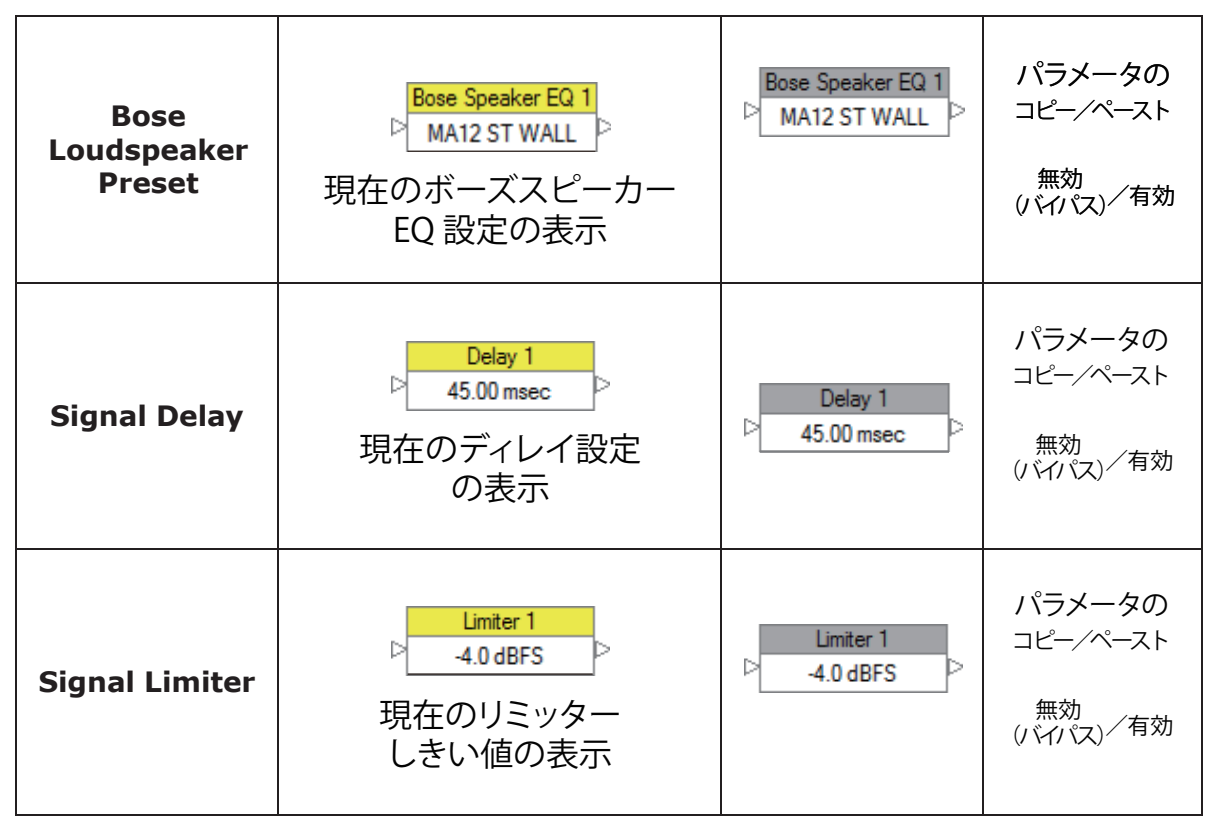

表1 プロセスブロックの状態を表示させ設定を行う方法

### 入出力レベルメーター 2

音声信号の入力および出力レベルが、プロセスコントロールパネル部の左右に表示されます。入力信号 レベルメーターは、最大入力レベル設定で規定された値を元に、信号レベルを dBFS で表示します。また 出力信号レベルメーターは、プロセッサーの出力レベルを dBu で表示します。

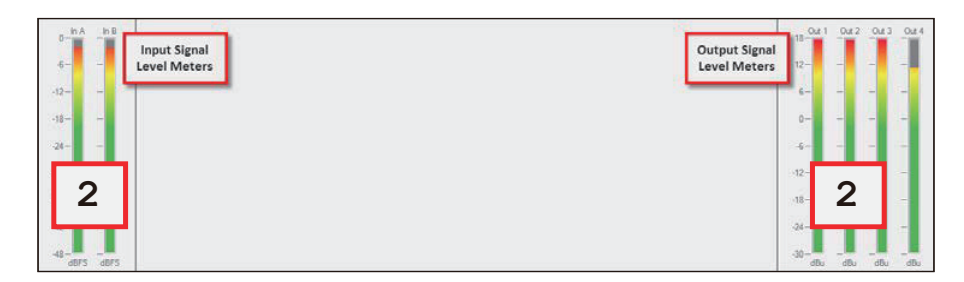

図 2.2 入出力レベルメーター

#### プロセスコントロールパネル </u>

プロセスコントロールパネルは、選択した信号プロセスブロックの制御機能を表示します。プロセスブロックが選択されていない場合、プロセスコントロールパネルには何も表示されません。

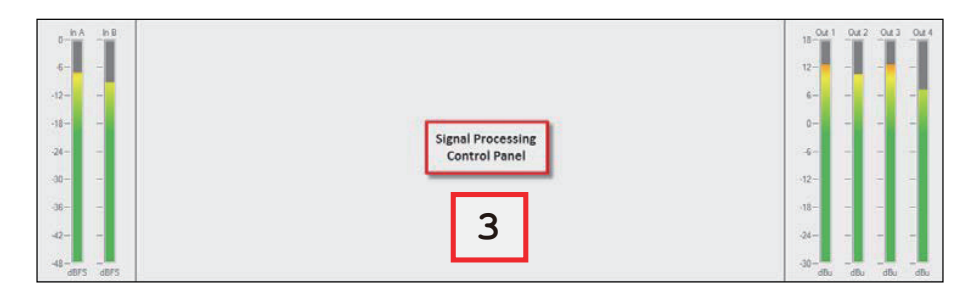

図 2.3 プロセスコントロールパネル

#### ツールバー

ツールバー上のアイコンをクリックする事により、SP-24 エディターソフトウェアの共通機能にすばや くアクセスできます。

| アイテム                |                 | 機能                                                                                                    |
|---------------------|-----------------|----------------------------------------------------------------------------------------------------|
| 新しいシーン作成用<br>アイコン   |                 | 全ての信号処理パラメータをデフォルト値にリセットします。                                                                           |
| シーンを開く時の<br>アイコン    |                 | 新たにシーンファイルを開き、SP-24 プロセッサーに適用し<br>ます。                                                                  |
| シーンを保存する時<br>のアイコン  |                 | 現状の信号処理パラメータを、シーンとしてローカルディス<br>クに保存します。                                                                |
| オンラインにする<br>時のアイコン  | 11              | オフライン状態のアイコンをクリックしてハードウェアをオン<br>ラインに切り替えます(トグル操作)。                                                     |
| オフラインにする<br>時のアイコン  | ł               | オンライン状態のアイコンをクリックしてハードウェアをオフ<br>ラインに切り替えます(トグル操作)。                                                     |
| ミュート入/切する<br>時のアイコン | <b>₽</b>        | スピーカだけのアイコンをクリックすると音声出力をミュートします。ミュート中は禁止マーク付きのスピーカーのアイコンをクリックするとミュートが解除されます。本機能は、SP-24と接続されている時のみ有効です。 |
| シーンの選択用<br>選択窓      | Default Scene 💌 | 現在使用中のシーンを表示し、4 つのシーンバンクそれぞれ<br>へのアクセスを可能にします(本機能は、SP-24と接続され<br>ている時のみ有効です)。                          |

| シーンの保存                     | Store   | 4 つのシーンバンク中の一つに現在のプロセッサー設定を<br>保存します(本機能は、SP-24と接続されている時のみ有効<br>です)。 |
|----------------------------|---------|----------------------------------------------------------------------|
| シーンの消去                     | Clear   | 4 つのシーンバンクのうちの選択した一つを消去します(本<br>機能は、SP-24 と接続されている時のみ有効です)。          |
| ハードウェア<br>プリセット<br>インジケーター | On-line | SP-24 がパソコンに接続され動作中である時に表示されます。                                      |

表 2 ツールバー上の機能ボタン

## メニュー

SP-24 のメニューバー上には、**File** メニュー、**SP-24** メニュー、および **Help** メニューの 3 つのメニュー アイテムがあります。

### File メニュー

File メニューの詳細につきましては、図 2.4 および表 3 をご覧ください。

| File | <u>SP-24</u> | Help   |
|------|--------------|--------|
|      | New          | Ctrl+N |
|      | Open         | Ctrl+O |
|      | Save         | Ctrl+S |
|      | Exit         |        |

図 2.4 File メニュー

| アイテム | 機能                                                                               |
|------|----------------------------------------------------------------------------------|
| New  | 新規に SP-24 エディターシーンファイル (.scn)を作ります (オンライン中にこの項目を選択すると、現在操作中のシーンはデフォルト値に置き換わります)。 |
| Open | ローカルディスク上にあるシーンファイル(.scn)を開きます。                                                  |
| Save | 現状の信号処理パラメータを、シーンとして保存します。                                                       |

表3 File メニューの項目および機能

**SP-24 メニュー SP-24** メニューの詳細につきましては、図 2.5 および表 4 をご覧ください。

| <u>F</u> ile | <u>S</u> P- | 24 <u>H</u> elp |  |
|--------------|-------------|-----------------|--|
|              | 1           | Go Online       |  |
|              |             | Firmware Update |  |

#### 図 2.5 SP-24 メニュー

| アイテム            | 機能                                                                           |
|-----------------|------------------------------------------------------------------------------|
| Go Online       | プロセッサーのオンライン/オフライン状態を切り替えます(トグル操作)(SP-24 とオンライ<br>ン接続されている時、チェックマークが表示されます)。 |
| Firmware Update | SP-24 プロセッサーのファームウェアをアップデートします。                                              |

表4 SP-24 メニューの項目および機能

#### Help メニュー

Help メニューの詳細につきましては、図 2.6 および表 5 をご覧ください。

| Help |                         |
|------|-------------------------|
|      | Help Topics             |
|      | About Bose SP-24 Editor |

図 2.6 Help メニュー

| アイテム                        | 機能                                        |
|-----------------------------|-------------------------------------------|
| Help Topics                 | SP-24 エディターのオンラインヘルプを表示します。               |
| About Bose SP-<br>24 Editor | SP-24 プロセッサーの情報(現状のファームウェアバージョンなど)を表示します。 |

表5 Help メニューの項目および機能

## SP-24 processor の設定

## 信号プロセス機能

#### 入力レベルコントロール

入力レベルコントロールは、アナログ入力感度とデジタル入力ゲインコントロールを制御します。入力 レベルコントロールのコントロールパネルは、音声信号プロセスマップ内にある2つの入力レベル信号 プロセスブロックのいずれかを選択する事によって表示されます。

| Input Cor | ntrol    |       |         |      |     |
|-----------|----------|-------|---------|------|-----|
| Max Inj   | put Leve | :     |         |      |     |
|           | E        | 6 dBu | •       | •    |     |
| Input A   | 4        |       | Input 8 | В    |     |
|           | 0.0      | dB    |         | 0.0  | dB  |
|           | 1:       | +12   |         | [:   | +12 |
|           | ÷:       | 0     |         | ₽    | 0   |
|           | 1        |       |         | 1    |     |
|           | -        |       |         | -    |     |
|           | -        |       |         |      |     |
|           |          |       |         | :    |     |
|           | -        | -60   |         |      | -60 |
|           |          |       |         |      |     |
|           | Mute     |       |         | Mute |     |

図 3.1 入力レベルコントロールパネル

入力レベル - この調整は、アナログ信号領域(A/D コンバーターの前)に対して行われます。 ソース機器の最大出力レベル(メーカーの仕様書を参照)と一致する最大入力レベルを、dBu で指定します。+18dBuを超えるソース機器の出力は、予めソース機器側で調整を行い、SP-24 sound processor への過大入力を防ぎます。

**入力ゲイン値** - 所望の入力信号レベルを dBFS で直接数値入力できます。調整値を入力すると、 入力ゲインスライダーもそれに連動して動きます。

入力ゲインスライダー - 次段へ供給される入力信号のレベルを調整します。調整レンジは-60から+12dBFSまでです。この調整は、デジタル信号領域(A/Dコンバーターの後)で行われます。

Mute (ミュート) ー 消音状態となり、音声信号を次段へ流しません。ミュート中は、コントロールパネル上のボタンは赤く表示されます。

ルーター

ルーターは、入力 A 及び B で受けた信号を、4 つの出力チャネルそれぞれに割り当てます。各出力チャネルからは、入力 A 信号、入力 B 信号、または A+B モノラル信号が出力されます。

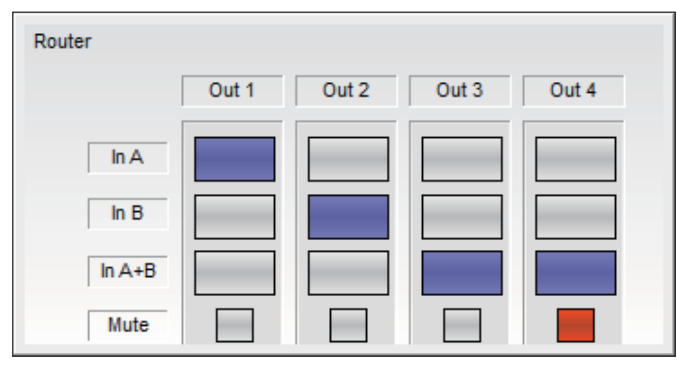

図 3.2 ルーターコントロールパネル

ルーターコントロールパネルでは、以下の操作が可能です。

**In A(In A を Out n へ出力**) 一 入力 A からの信号を、4 つの出力チャネルのいずれかに供給し ます。

**In B (In B を Out n へ出力)** - 入力 B からの信号を、4 つの出力チャネルのいずれかに供給し ます。

In A+B (A+B を Out n へ出力) - A+B モノラル信号を、4 つの出力チャネルのいずれかに供給 します。このモードを選択すると、6dB のアッテネーターがルーターの出力に加わり、1 チャ ネル (A あるいは B) のみの音声とのレベル差を解消します。

Mute (ミュート) ー 消音状態となり、音声信号を次段へ流しません。ミュート中は、コントロールパネル上のボタンは赤く表示されます。

#### 入力/出力 9バンドデュアル EQ

各入力/出力信号プロセスには、9バンドグラフィック EQ あるいは 9 バンドパラメトリック EQ として 機能する 9 バンドデュアル EQ が含まれています。

#### グラフィック EQ モード

グラフィック EQ モードは、各入力/出力デュアル EQ のデフォルトモードです。9つのフィルターバンドは固定式オクターブバンドセンターとして機能し、それぞれのバンドのゲインはゲインスライダーによって調整できます。

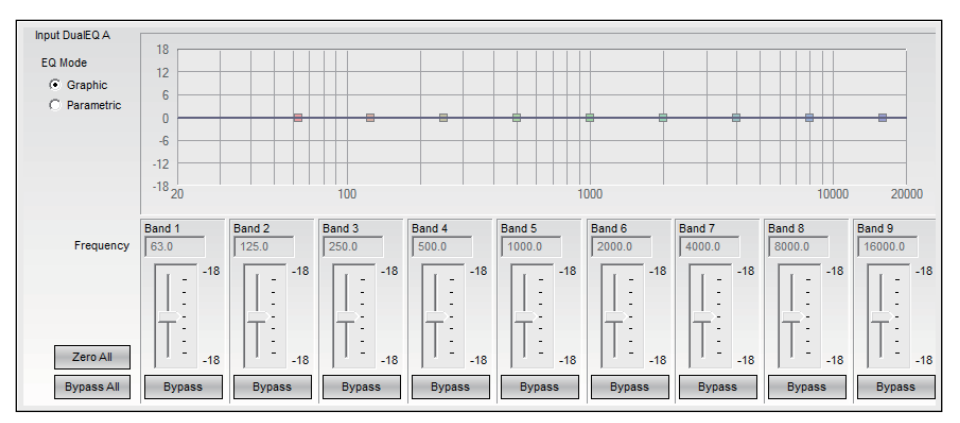

図 3.3 デュアル EQ コントロールパネル

グラフィック EQ モードでは、次の調整が行えます。

デュアル EQ モード ー グラフィック EQ とパラメトリック EQ のモード切替えを行います。

**レスポンスグラフ** - EQ レスポンスの全体を表し、個々のフィルターバンドのレスポンスカー ブを表示します。それぞれのフィルターバンドの特性は、ハンドル部を選択しドラッグするこ とによって調整できます。

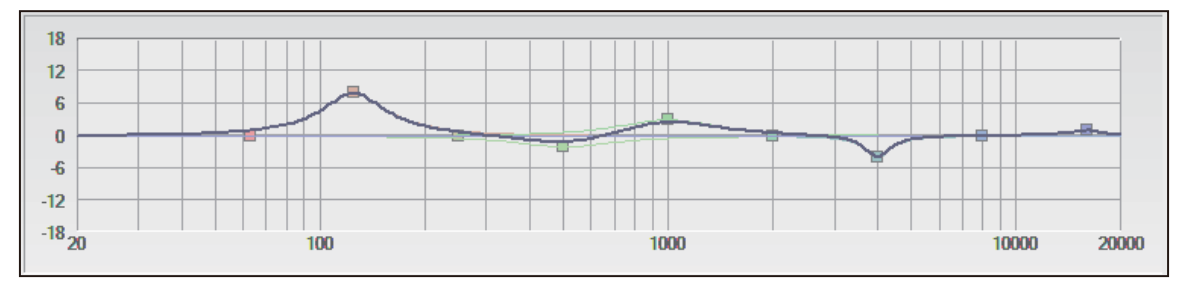

図 3.4 レスポンスグラフ

Gain (フィルターゲインスライダー) - フィルターのゲインを +/-18dB の範囲で調整します。 Bypass (バイパス) - フィルター部をバイパスします。

Zero All (ゼロオール) ーフィルターのゲインを全て0にします。

Bypass All (全バイパス) - 全てのフィルター部をバイパスします。

#### パラメトリック EQ モード

パラメトリック EQ モードは、それぞれの入力/出力デュアル EQ のオプションモードです。このモードでは、それぞれのフィルターにおいて周波数、Q、およびゲインの調整を行う事ができます。

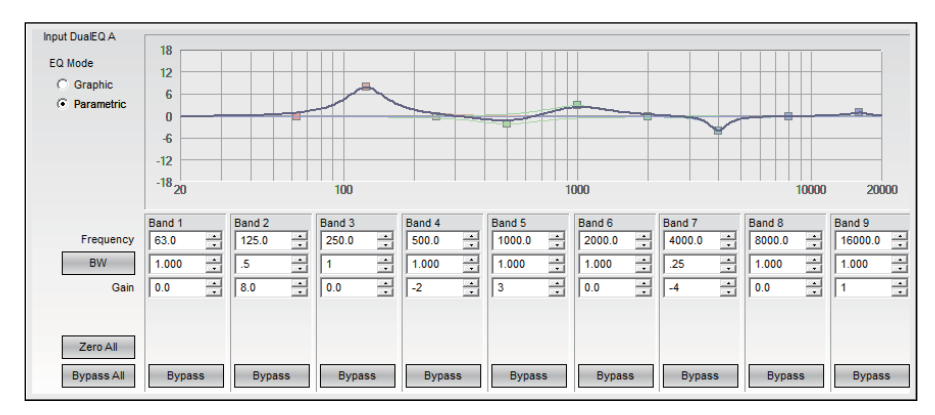

図 3.5 パラメトリック EQ モード

パラメトリック EQ モードでは、次の調整が行えます。

デュアル EQ モードーグラフィック EQ とパラメトリック EQ のモード切替えを行います。

**レスポンスグラフ**- EQ レスポンスの全体を表し、個々のフィルターバンドのレスポンスカー ブを表示します。それぞれのフィルターバンドの特性は、ハンドル部を選択しドラッグするこ とによって調整できます。

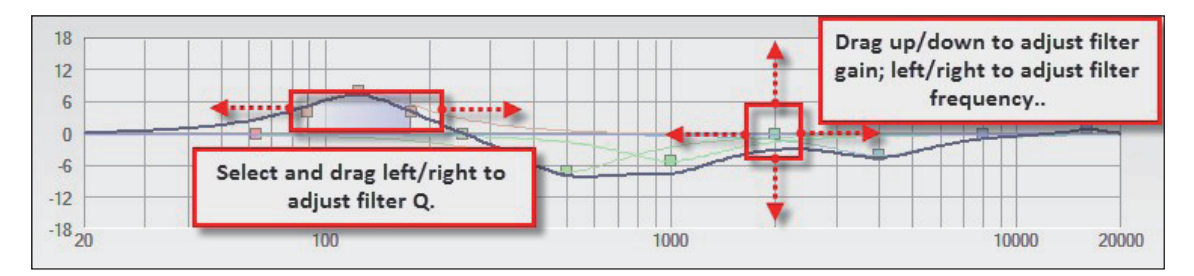

図 3.6 パラメトリック EQ モードでのフィルターの操作

Frequency(周波数) - 調整したい周波数の中心値を入力します。
BW (バンド幅/Q) - フィルターの帯域幅をバンド幅あるいはQで指定します。
Gain (フィルターゲインスライダー) - フィルターのゲインを +/-18dB の範囲で調整します。
Bypass (バイパス) - フィルター部をバイパスします。
Zero All (ゼロオール) - フィルターのゲインを全て0にします。
Bypass All (全バイパス) - 全てのフィルター部をバイパスします。

#### バンドパスクロスオーバー

バンドパスクロスオーバー機能は、信号出力プロセスラインにおいてモノラルクロスオーバーを提供します。

バンドパスクロスオーバーコントロールパネルにアクセスするには、音声信号プロセスマップのバンド パスブロックを選択します。デフォルト状態では、フラットな周波数特性を持っています。

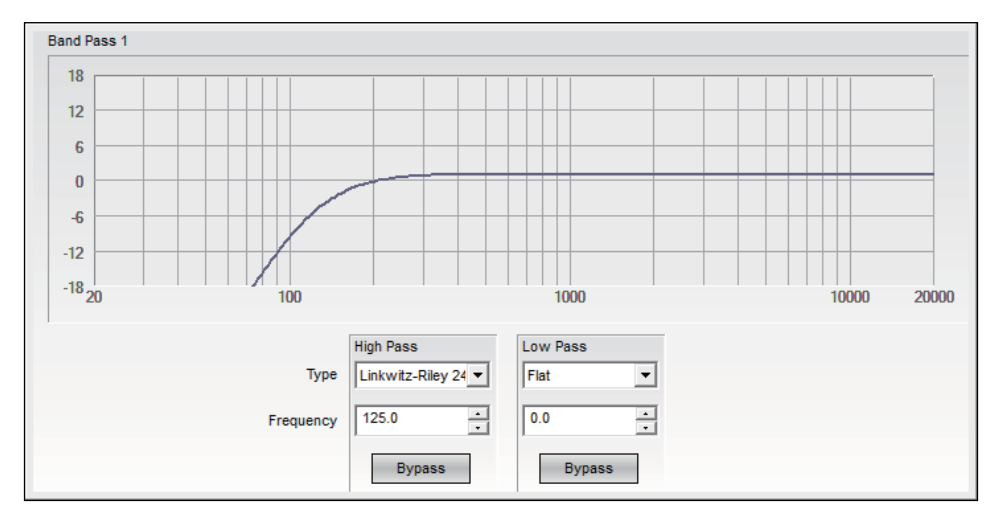

図 3.7 バンドパスクロスオーバーコントロールパネル

クロスオーバーコントロールパネルでは、以下の調整が行えます。

**レスポンスグラフ** ー ハイパスフィルターおよびローパスフィルターのレスポンスカーブを表示します。

**スピーカープリセット** - フロントパネルからの操作により、ハイパス/ローパス部を持つボーズスピーカー用 EQ プリセットを選択した場合、バンドタイプは「スピーカー固有値」が読み込まれます。

**Type (フィルタータイプ)** ー クロスオーバーの低周波または高周波カットオフに影響します。 操作可能なフィルターのタイプは Butterworth (第1、第2、第3、第4、第6および第8の順)、 Bessel (第1、第2、第3、第4、第6および第8の順)、および Bessel (第2、第4、第6およ び第8の順)です。

Frequency (ハイパス/ローパス周波数) ーフィルターのコーナー周波数を定義します。

Bypass (バイパス) ー アクティブ時、フィルターはバイパスされます。

#### ボーズスピーカー EQ

それぞれの出力信号プロセスは、ボーズスピーカー専用の EQ を持っています。音声信号プロセスマップ上にある 4 つのボーズスピーカー EQ ブロックのいずれか一つを選ぶと、4 つのボーズスピーカー EQ が統合されたコントロールパネルが表示されます。

| Bose Speaker EQ 1 |   |        |
|-------------------|---|--------|
| MA12 ST WALL      | • | Bypass |
| Bose Speaker EQ 2 |   |        |
| MA12 ST WALL      | • | Bypass |
| Bose Speaker EQ 3 |   |        |
| MB 160 Hz LP      | • | Bypass |
| Bose Speaker EQ 4 |   |        |
| DS100F/SE         | • | Bypass |

図 3.8 ボーズスピーカー EQ コントロールパネル

Bose EQ プリセット (チャネル別プリセットボーズスピーカー EQ) - ボーズスピーカー EQの ドロップダウンリストより、求める機種の EQ を選択します。 Bypass (バイパス) - 選択したチャネルにて、ボーズスピーカー EQ をバイパスします。 SP-24 sound processor には、以下のボーズスピーカー用イコライゼーションカーブがプリセットされています。

| FreeSpace® シリーズ | Panaray® シリーズ   | LT シリーズ | 旧製品              |
|-----------------|-----------------|---------|------------------|
| DS16F/S/SE      | 40211           | LT6400  | 402-1            |
| DSI6F PNDT      | 502A            | LT9400  | 502BEX           |
| DS40F/SE        | 502B            | LT3202  | 802-11           |
| DS40F PNDT      | 802111          | LT4402  | 802-II ST        |
| DSIOOF/SE       | 802111 ST       | LT9402  | LT3202-I         |
| DS100F PNDT     | MA12 Wall       | LT9702  | LT3202-I Cluster |
| FS3 100Hz LP    | MA12 Free       | LT6403  | LT4402-I         |
| FS3 150Hz LP    | MA12 ST WALL    | LT9403  | LT4402-I Cluster |
|                 | MA12 ST FREE    |         | LT9702-I         |
|                 | MA12 EX         |         | LT9702-I Cluster |
|                 | MA12 EX Free    |         | AWCS             |
|                 | MA12 EX ST      |         | FS1B100Hz LP     |
|                 | MA12 EX ST Free |         | FSIB Surface     |
|                 | MB 100 Hz LP    |         | FSIB Flush       |
|                 | MB 160 Hz LP    |         | FS360 Hard       |
|                 | MB 200 Hz LP    |         | FS360 Soft       |
|                 | MB 250Hz LP     |         | FS360 Deck       |
|                 | MB 280Hz LP     |         | Model 8          |
|                 |                 |         | Model 32         |

#### 信号ディレイ

4つの出力部のそれぞれに対し、最大170ミリ秒のディレイをかける事ができます。音声信号プロセスマップ上にある4つのディレイブロックのいずれか一つを選ぶと、4つのディレイが統合されたコントロールパネルが表示されます。ディレイグラフを使用して個々のスピーカーのディレイ量を調節するには、対象となるチャネルのスピーカーアイコンを選択し、求める遅延量の位置までドラッグします。

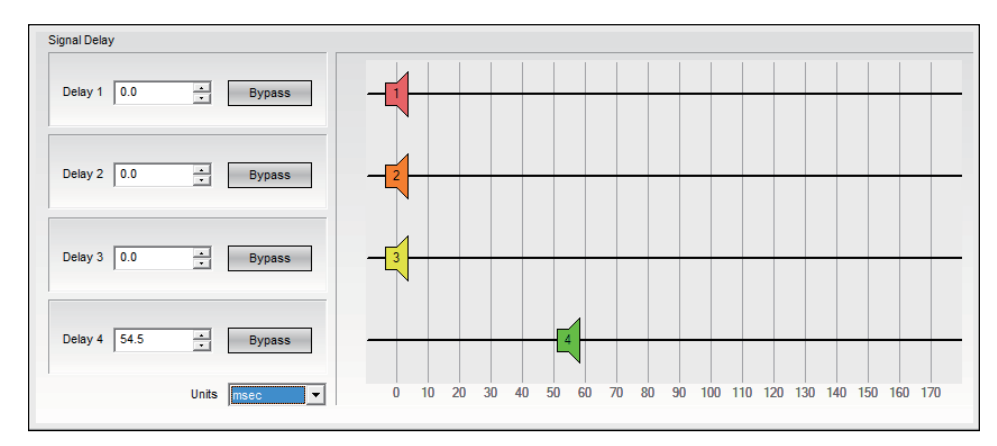

図 3.9 信号ディレイコントロールパネル

**Delay(チャンネル別ディレイ)**一該当チャネルに与える信号ディレイ量を入力します。上下 ボタンを使用した場合、1.0 ミリ秒単位で値を設定できます。またテキストボックスに直接ディ レイ量を入力した場合、0.02 ミリ秒単位で値を設定できます。

Bypass (チャネル別バイパス) ー ディレイを無効にするには、バイパスコントロールを選択し ます。

**Units** ーディレイ量の単位を切り替えるには、ドロップダウンメニューから単位を選択します。 選択肢にはミリ秒、フィート、およびメートルがあります。

**ディレイグラフ** ー ディレイグラフ上に表示されたスピーカーアイコンの位置が、ディレイ量を表します。スピーカーアイコンをドラッグすると、1.0 ミリ秒単位で連続的にディレイ量が変化します。

#### 出力信号リミッター

それぞれの出力信号プロセスには、リミッターが含まれています。音声信号プロセスマップ上にある4つのリミッターブロックのいずれか一つを選ぶと、4つのリミッターが統合されたコントロールパネルが 表示されます。

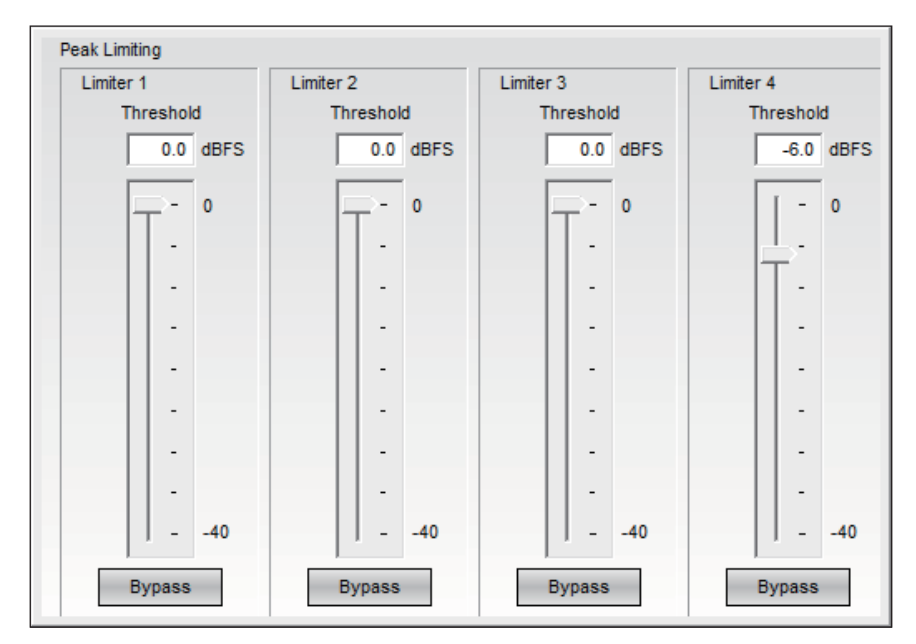

図 3.10 出力信号リミッターコントロールパネル

Threshold(チャネル別しきい値) ー 信号レベルのしきい値を、dBFS で入力します。しきい値は、 数値入力あるいはスライダーの位置で変更できます。

Bypass (チャネル別バイパス) ー リミッターを無効にするには、バイパスコントロールを選択 します。

#### 出力レベルコントロール

それぞれの出力プロセスは、出力レベルコントロールを持っています。4つ出力レベルブロックのいずれ か一つを選ぶと、4つの出力レベルコントロールが統合されたコントロールパネルが表示されます。

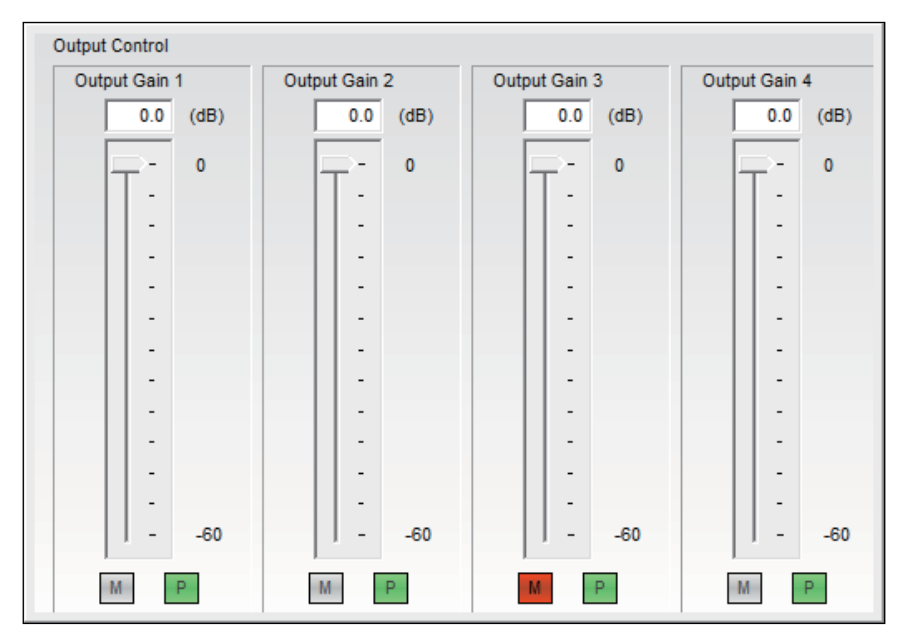

図 3.11 出力レベルコントロールパネル

**Output Gain(チャネル別出力レベル)**一出力信号レベルの減衰量を、dB で入力します。値は、 数値入力あるいはスライダーの位置で変更できます。

**M(チャンネル別ミュート)**一 出力チャネルをミュートするには、ミュートコントロール(**M**) を選択します。

**P(チャネル別極性))**一極性(**P**)を選択する事により、出力チャネルの極性を反転させることができます。緑の表示は標準(位相0°)、赤の表示は逆相(位相180°)を表します。

#### シーンの活用

#### シーンの活用

ControlSpace SP-24 は最大 4 つのカスタムシーンを保存し、フロントパネルあるいは SP-24 エディター ソフトウェアの操作によって呼び出すことができます。シーンは SP-24 エディターソフトウェアによっ て作成され、プロセッサーに保存されます。シーンはプロセッサーのパラメータの様々な設定状況を表 しており、シーンが呼び出されると直ちにその状況がプロセッサーに再設定されます。

#### 新しいシーンの作成

新しいシーンは、オンライン/オフラインいずれの状態でも作成する事ができます。作成するには、 File>New の順に選択します。

▲ オンラインでの操作時、新しいシーンを作成すると SP-24 の全パラメータがデフォルト 値にリセットされます。

#### シーンの保存

現在のパラメータの設定値をシーンファイル (.scn) として保存し、オンライン/オフラインいずれの状態 でも再度呼び出して使用する事ができます。現状のパラメータをシーンファイルとして保存する場合は、 File>Save の順に選択します。

#### シーンを開く

オンライン/オフラインいずれの状態でも、先に作成されパソコンに保存されているシーンを開き、再 適用し、また編集する事ができます。保存されているシーンを開くには、File>Openの順に選択します。

▲ オンラインでの操作時、シーンファイルを開くと、SP-24の現状のパラメータは開いたシーンファイルのものに全て上書きされます。

#### 本体からのシーンの削除

SP-24 のメモリーからシーンを削除する場合は、ツールバーの **Clear** ボタンを選択します。選択すると、 Clear Scene ダイアログが表示されます。

| Clear Scene | ×           |
|-------------|-------------|
| Scene 1 🗖   | 802+DS16+MB |
| Scene 2 🕅   | Default     |
| Scene 3 🗖   | Default     |
| Scene 4     | Default     |
| [           | OK Cancel   |

図 4.1 Clear Scene ダイアログ

削除したいシーンを選択し、**OK**をクリックします。

シーンが SP-24 から削除され、パラメータはデフォルト値となります。

#### エディターソフトウェアからのシーンの呼び出し

エディターソフトウェアの Scene ドロップダウンリストから、4 つのシーンのうちの一つを呼び出して 使用することができます。

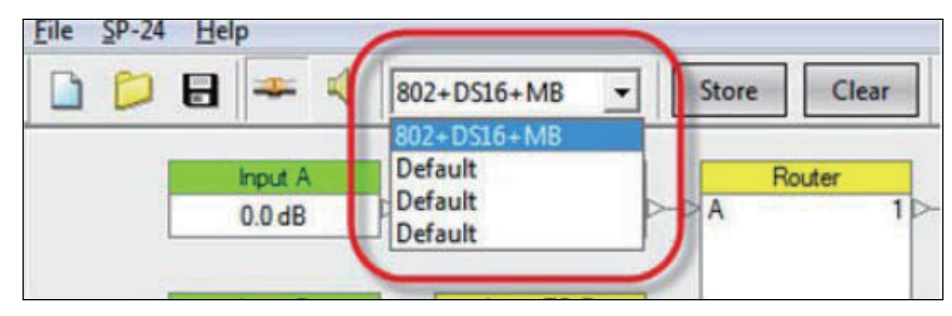

図 4.2 Scene ドロップダウンリスト

新たにシーンが呼び出されると、現状のパラメータに上書きされます。現状のパラメータ を再び使用する可能性ある場合は、それを予めカスタムシーンとして保存しておく必要が あります。フロントパネルの操作で現状のパラメータを修正した際は、それをカスタムシー ンとして本体に、あるいはシーンファイルとしてパソコンに保存する事をおすすめします。

#### シーンファイルの SP-24 本体への保存

オンラインで使用中、現在のパラメータの設定状況を SP-24 processor の 4 つのシーンバンクのうちの一つに保存する事ができます。

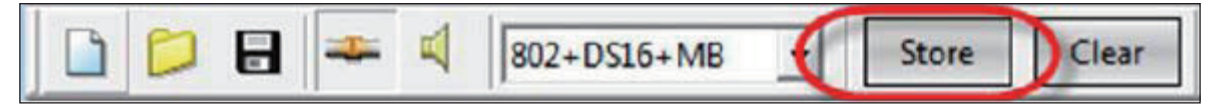

図 4.3 Store ボタン

Store を選択すると Store Scene ダイアログが表示されます。シーンバンクを選択し、名前を付けます。

| Store Scen | e |             | ×      |
|------------|---|-------------|--------|
| Scene 1    | ¢ | 802+DS16+MB |        |
| Scene 2    | С | Default     |        |
| Scene 3    | С | Default     |        |
| Scene 4    | С | Default     |        |
|            |   | OK          | Cancel |

図 4.4 Store Scene ダイアログ

シーン情報は SP-24 に保存され、フロントパネル操作あるいは SP-24 エディターソフトウェアのシーン 選択ドロップダウンリストから選択できます。

## アプリケーション例

## アプリケーション例

SP-24 sound processor には、前面パネルから操作可能な4つの主要操作モード(Mono、Stereo、 Stereo High Pass + Bass、および Mono High Pass + Bass)があります。これらのモードはルーターの設 定を定義するとともに、各出力のスピーカー EQ カーブの選択を可能とします。

場合によってこれらとは異なるアプリケーション、例えばデュアルモノ設定や、過去のボーズスピーカー コントローラーで使用されていた標準的なボーズベースアレイ設定などが求められる場合があります。 SP-24 エディターソフトウェアを使用する事により、このようなアプリケーションに適した設定を簡単 に作り出すことができます。

SP-24 エディターソフトウェアには、カスタムシーンとして様々な設定サンプルが含まれています。オフラインで確認したり、設定サンプルを呼び出したりするためには、以下の手順に沿って操作します。

1. File>Open の順に選択します。

2. 呼び出したい設定サンプルを選びます。

| 🥵 Open                                         | <b>×</b>            |  |
|------------------------------------------------|---------------------|--|
| Look in: 🚺 Scenes 💌                            | ← 🗈 📸 🎟 -           |  |
| Name                                           | Date modified       |  |
| 2x508B Endfire.scn                             | 1/23/2012 3:41 PM   |  |
| 📓 2xMB4 Endfire.scn                            | 1/23/2012 3:41 PM   |  |
| 2xMB12_24 Endfire.scn                          | 1/23/2012 3:41 PM   |  |
| 🔮 4x502B Endfire.scn                           | 1/23/2012 3:41 PM   |  |
| 🔮 4xMB4 Endfire.scn                            | 1/23/2012 3:41 PM 👻 |  |
| •                                              | •                   |  |
| File name:                                     | Open                |  |
| Files of type: SP-24 Configuration File(*.scn) | Cancel              |  |

図 5.1 File Open ダイアログ

3. 設定がカスタムシーンとして SP-24 エディターソフトウェアに読み込まれます。

♪ カスタムシーンファイルを開いた時にオンライン状態である場合、設定は SP-24 processor に直ちに反映されます。

ControlSpace® SP-24 Editor Software User's Guide

#### デュアルモノ設定

デュアルモノ設定では、プロセッサーは異なる音声ソースを流す2つのモノラル音声ゾーン用として設定されます。また、それぞれのゾーンは2つのアンプを使用するフルレンジ用として設定されます。以下の図は、一般的なデュアルモノ設定の例です。

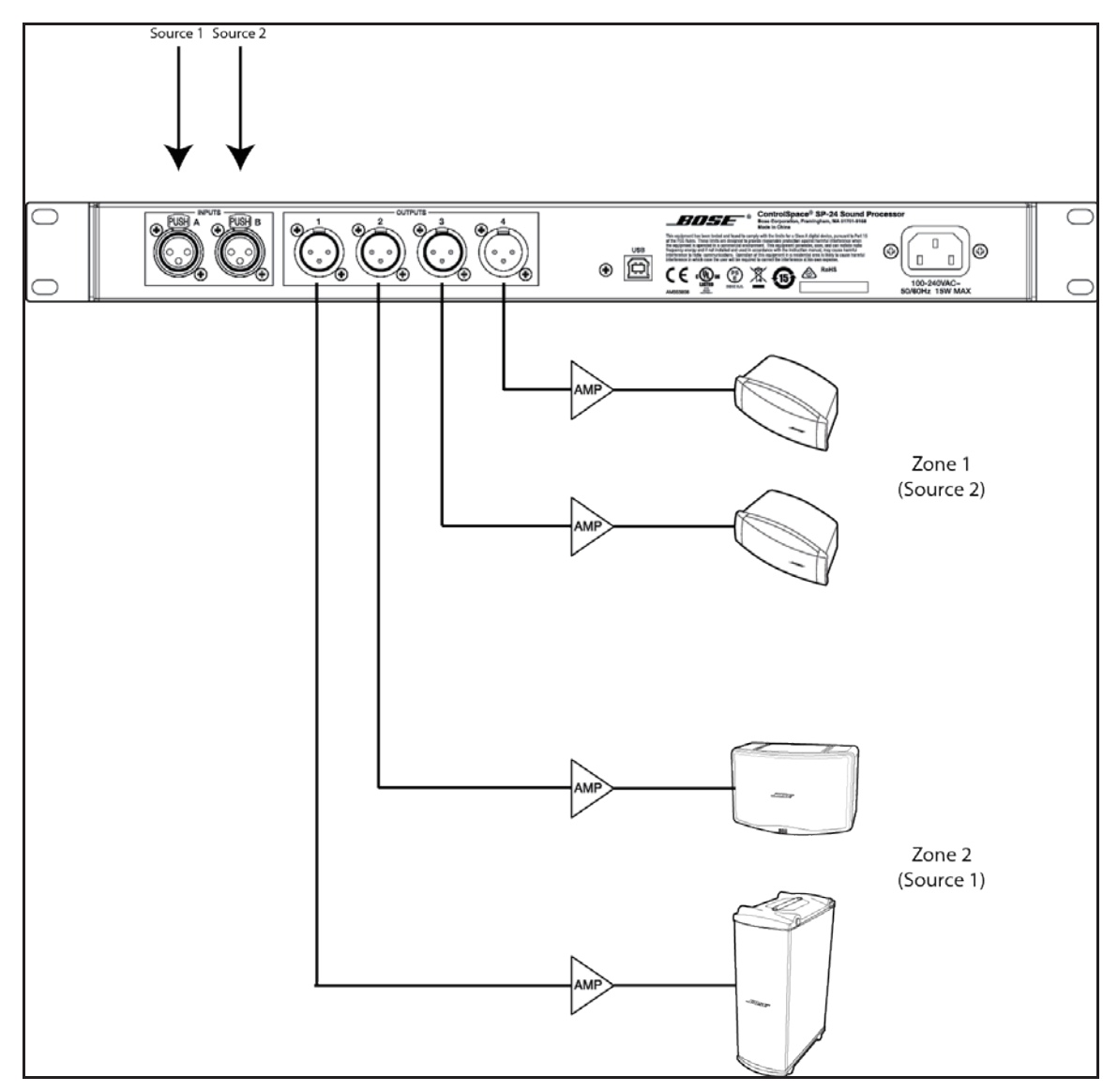

図 5.2 デュアルモノ設定の例

この例に示されているデュアルモノ設定の内容は、次の通りです。

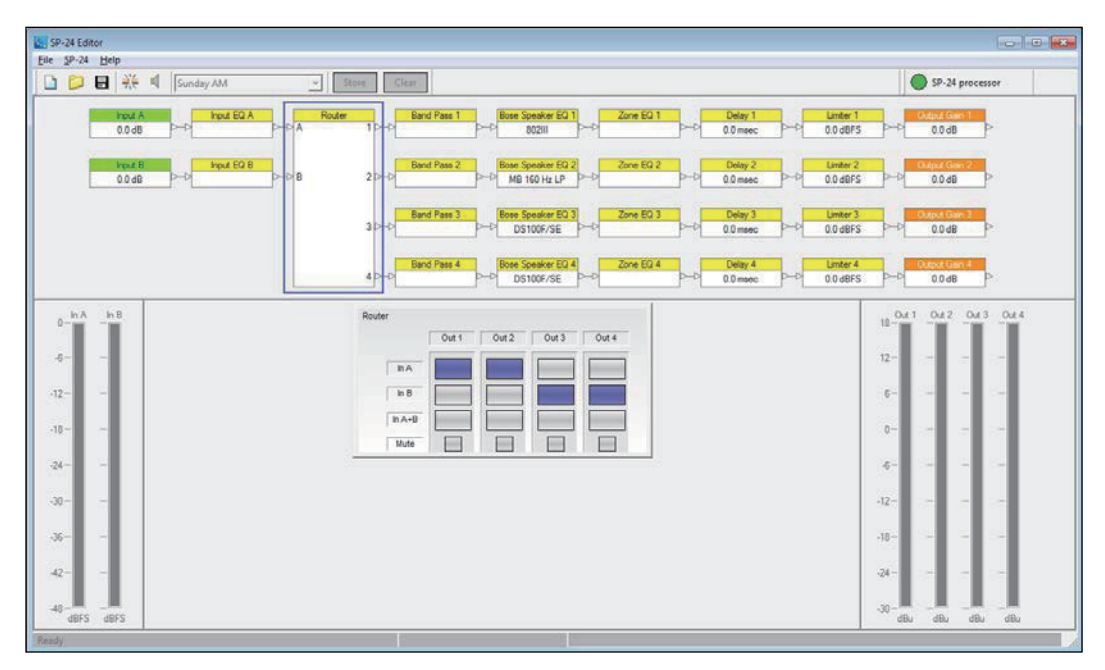

図 5.3 デュアルモノ設定のサンプルの読み込み

上図には表示されていませんが、出力チャネル1に対し、Panaray 802 IIIと MB4 サブウーファーの使用 に最適なクロスオーバーが設定されています。

#### ボーズベースアレイ設定

8 種類のベースアレイ設定が、シーンファイルのサンプルに含まれています。使用するサブウーファーの 種類、台数、および求めるローパス周波数に応じて、シーンファイルを選択します。全ての設定は、モ ノラル動作のエンドファイアーベースアレイ用です。以下の表は、それぞれのベースアレイに対する各 設定値、およびサブウーファーのキャビネット間の推奨距離(中心~中心間)の一覧です。

|                    | キャビネット間の距離 |      | ディレイ設定 (ms) |          |          |          |        | Panaray          |
|--------------------|------------|------|-------------|----------|----------|----------|--------|------------------|
| アレイタイプ             | ft         | m    | Output 1    | Output 2 | Output 3 | Output 4 | LPF    | Controller<br>設定 |
| 502B 2x Endfire    | 2.62       | 0.80 | 0.00        | 2.36     |          |          | 170 Hz |                  |
| 502B 4x Endfire    | 2.62       | 0.80 | 0.00        | 2.36     | 4.72     | 7.08     | 170 Hz |                  |
| MB4 2x Endfire     | 2.00       | 0.60 | 0.00        | 1.70     |          |          | 180 Hz | Y                |
| MB4 2x Endfire     | 2.49       | 0.76 | 0.00        | 2.21     |          |          | 140 Hz |                  |
| MB4 4x Endfire     | 2.43       | 0.74 | 0.00        | 2.14     | 4.28     | 6.42     | 200 Hz | Y                |
| MB4 4x Endfire     | 2.49       | 0.74 | 0.00        | 2.21     | 4.42     | 6.63     | 140 Hz |                  |
| MB12/24 2x Endfire | 2.62       | 0.80 | 0.00        | 2.36     |          |          | 170 Hz | Y                |
| MB12/24 4x Endfire | 2.62       | 0.80 | 0.00        | 2.36     | 4.72     | 7.08     | 170 Hz | Y                |

図 5.4 ベースアレイ設定一覧

次ページに、4台のエンドファイアーベースアレイを使用し適切に設定/配線を行ったシステムの例を示します。

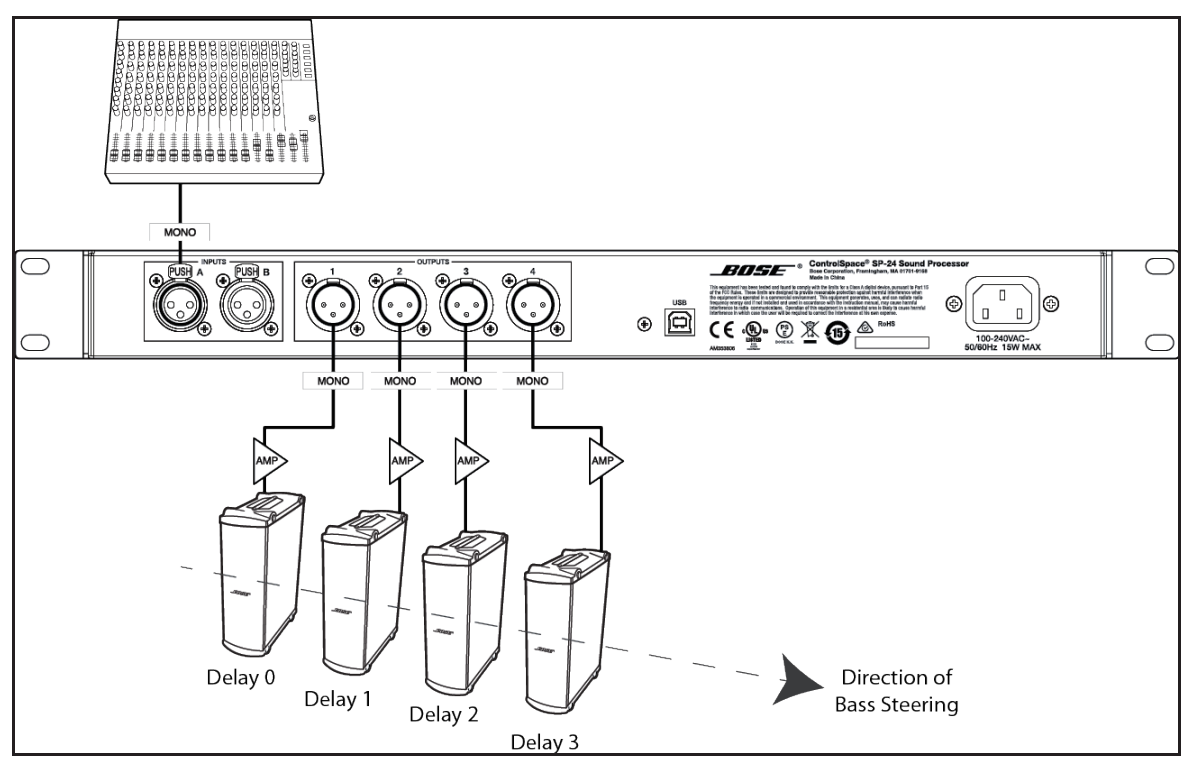

図 5.5 エンドファイアーベースアレイの結線図

▲ ベースアレイを使用する場合、全てのサブウーファーに供給される音声信号は、ディレイ の使用の有無に関わらず同じプロセッサーから出力される必要があります。

## メンテナンス

### SP-24 ファームウェアの更新

SP-24 sound processor のファームウェアの更新は、SP-24 エディターソフトウェアを使用して行います。 最新バージョンのファームウェアは、Bose.co.jp から入手可能です。プロセッサーを USB ケーブル経由 でパソコンに接続し、エディターソフトウェアのメニューから Help>About Bose SP-24 Editor と選択す ると、現状のファームウェアのバージョンを確認する事ができます。

| About SP-24 Editor                                                                                                    |
|----------------------------------------------------------------------------------------------------|
|                                                                                                    |
|                                                                                                    |
|                                                                                                    |
| B         Zote E0 1         10           6-         -         -         -           72-         -         -         -           72-         -         -         -           72-         -         -         -                                                                                                    |
| ERIDSE<br>Grand Borner<br>Borner<br>Borner |
| Bose SP-24 Editor Version 1.0b3                                                                                                    |
| Copyright © 2012 Bose Corporation All Rights Reserved                                                                                                    |
| Product Name: Bose SP-24                                                                                                    |
| Product Version: 2.1.0                                                                                                    |

図 6.1 About SP-24 Editor ダイアログの下部に表示されるファームウェアバージョン

全てのスピーカー EQ データや新しいファームウェアを SP-24 ヘインストール場合、まず始めに専用の アプリケーションをパソコンにインストールし、実行する必要があります。

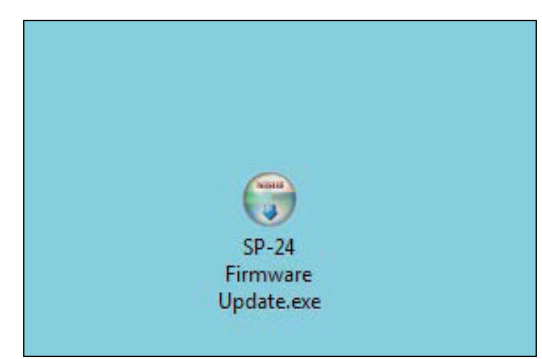

1. 専用アプリケーションをパソコンへダウンロードし、実行します。

図 6.2 SP-24 ファームウェアアップデートアプリケーション

2. 専用アプリケーションの実行後、パソコンのスクリーンに表示される手順に従って SP-24 の新 しいファームウェア、あるいは更新されたスピーカー EQ データのインストールを行います。

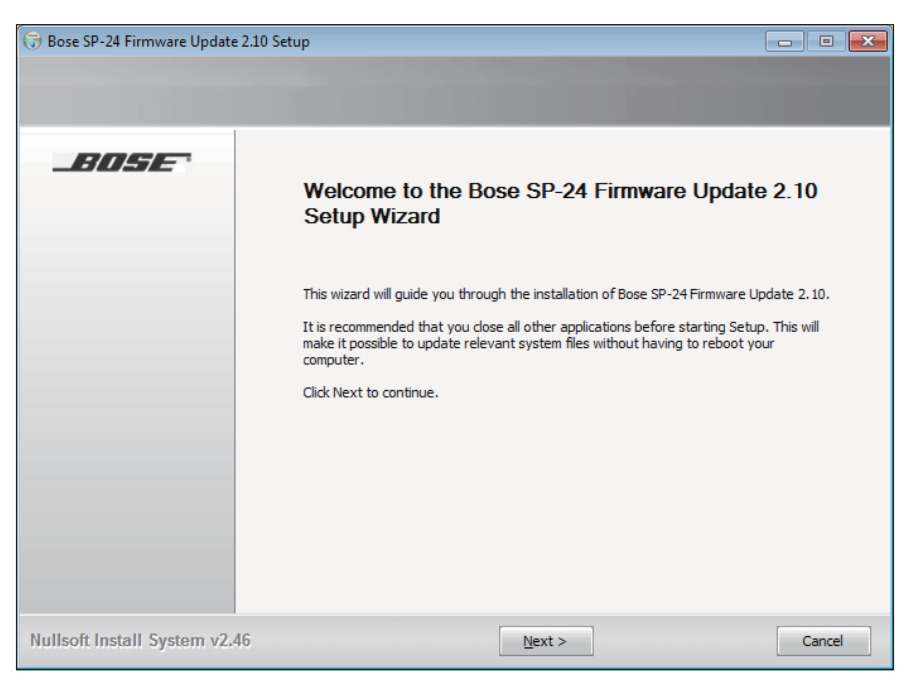

図 6.3 SP-24 ファームウェアアップデートアプリケーションのインストールダイアログ

3. インストールの完了後、Finish をクリックしてインストーラーを終了します。

| 🕞 Bose SP-24 Firmware Update | 210 Setup                                                                                                    |
|------------------------------|----------------------------------------------------------------------------------------------------|
|                              |                                                                                                    |
| BOSE                         | Completing the Bose SP-24 Firmware Update 2.10<br>Setup Wizard<br>Bose SP-24 Firmware Update 2.10 has been installed on your computer.<br>Click Finish to close this wizard. |
| Nullsoft Install System v2.  | 46 Einish Cancel                                                                                                    |

図 6.4 SP-24 ファームウェアアップデートアプリケーションのインストールダイアログ

これで SP-24 sound processor のファームウェアを更新する準備が整いました。更新を行うには、次の手順に従って操作を行います。

- 1. SP-24 sound processor がパソコンと接続され、電源がオンしている事を確認します。
- 2. SP-24 エディターソフトウェアを実行し、パソコンとプロセッサーとの間で通信を確立します。
- 3. ファームウェアアップデートダイアログには、SP-24 sound processor をアップデートモード に移行させるための手順が説明されています。手順に従い、**OK** ボタンを押します。

| (1)<br>(a)<br>(b)<br>(c)<br>(c)<br>(c)<br>(c)<br>(c)<br>(c)<br>(c)<br>(c                                                                |
|----------------------------------------------------------------------------------------------------|
| Dever OFF unit                                                                                                    |
| Press and Hold Left Arrow and Select/Load buttons                                                                                       |
| 3 Power ON unit                                                                                                    |
| When display reads "Waiting on firmware update" <b>click OK</b> . Select firmware file with file open dialog.                           |
| Do not power off unit during firmware upgrade. Once<br>upgrade is complete you will be prompted to power<br>on/off the SP-24 processor. |
| OK                                                                                                    |

図 6.5 ファームウェアアップデート手順ダイアログ

4. **OK** ボタンを押すと、File Open ダイアログが開きます。プロセッサーにロードする新しいファームウェアを選択します。

| 🧕 Open                           | <b>X</b>            |
|----------------------------------|---------------------|
| Look in: 🜗 Update 💌              | ← 🗈 📸 📼 -           |
| Name                             | Date modified Ty    |
| SP24_2_10.bat                    | 4/4/2012 2:52 PM W  |
| Speaker_EQ_Update_25Mar12.bat    | 4/13/2012 6:57 PM W |
| <                                | 4                   |
| File name: SP24_2_10.bat         | Open                |
| Files of type: All Files (*.bat) | Cancel              |

図 6.6 ファームウェアファイルの選択

5. プロセッサーの現状の設定を全て消去する事を促すメッセージが表示されます。

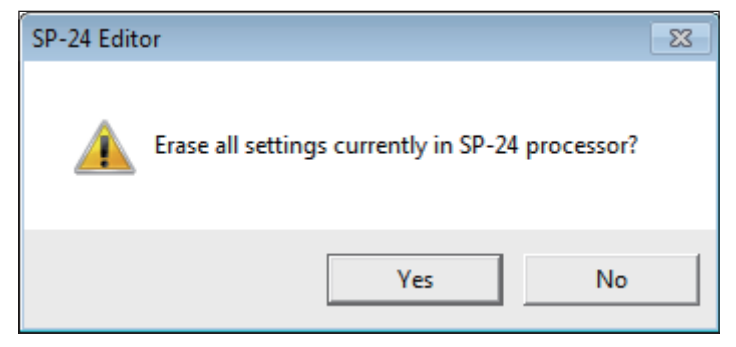

図 6.7 設定全消去の確認

- 6. Yes を選択すると、プロセッサーから現状の設定と全てのカスタムシーンが消去されます。 No を選択すると、現状の設定は保持され、カスタムシーンもそのまま残ります
- 7. ファームウェアの更新プロセスが始まると、進捗を示すダイアログが表示されます。

| Updating Firmware. Please wait    |
|-----------------------------------|
| Downloading from: a40000.2.10.bin |
|                                   |
|                                   |

- 更新プロセスが完了するまで、プロセッサーとパソコンの接続を解除したり、プロセッサーの電源を切ったりしないでください。
- 8. 更新プロセスが完了したら、まずプロセッサーの電源を一旦オフし、再度オンします(power cycle)。プロセッサーが立ち上がったら、**OK** ボタンをクリックし、プロセッサーとパソコン との接続を確立します。

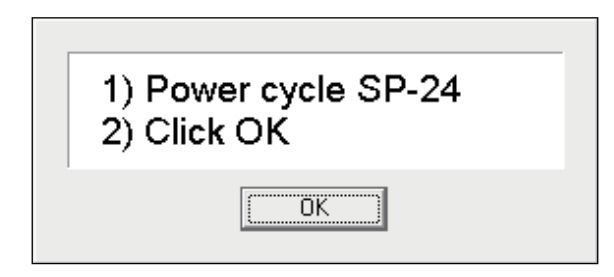

図 6.9 ファームウェア更新完了ダイアログ

図 6.8 更新プロセスダイアログ

### ボーズスピーカー EQ データベースの更新

ボーズより新しいスピーカーが発売された場合は、アップデート用のスピーカー EQ データベースを提供します。SP-24 sound processor 用の最新のスピーカー EQ データベースを、Bose.co.jp より入手してください。

全てのスピーカー EQ データや新しいファームウェアを SP-24 ヘインストール場合、まず始めに専用の アプリケーションをパソコンにインストールし、実行する必要があります。

1. 専用アプリケーションをパソコンへダウンロードし、実行します。

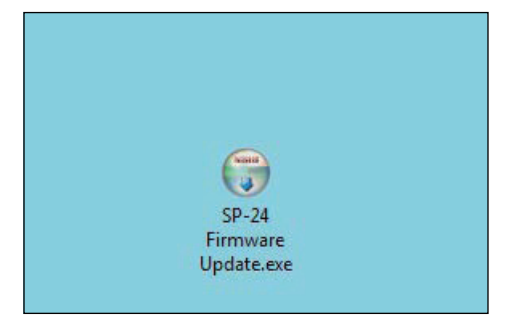

図 6.10 SP-24 ファームウェアアップデートアプリケーション

2. 専用アプリケーションの実行後、パソコンのスクリーンに表示される手順に従ってインストー ルを行います。

| 🕞 Bose SP-24 Firmware Update | e 2.10 Setup                                                                                                    |
|------------------------------|----------------------------------------------------------------------------------------------------|
|                              |                                                                                                    |
| BOSE                         | Welcome to the Bose SP-24 Firmware Update 2.10<br>Setup Wizard                                                                                                    |
|                              | This wizard will guide you through the installation of Bose SP-24 Firmware Update 2.10.<br>It is recommended that you close all other applications before starting Setup. This will<br>make it possible to update relevant system files without having to reboot your<br>computer.<br>Click Next to continue. |
| Nullsoft Install System v2.  | 46 Next > Cancel                                                                                                    |

図 6.11 SP-24 ファームウェアアップデートアプリケーションのインストールダイアログ

3. インストールの完了後、Finish をクリックしてインストーラーを終了します。

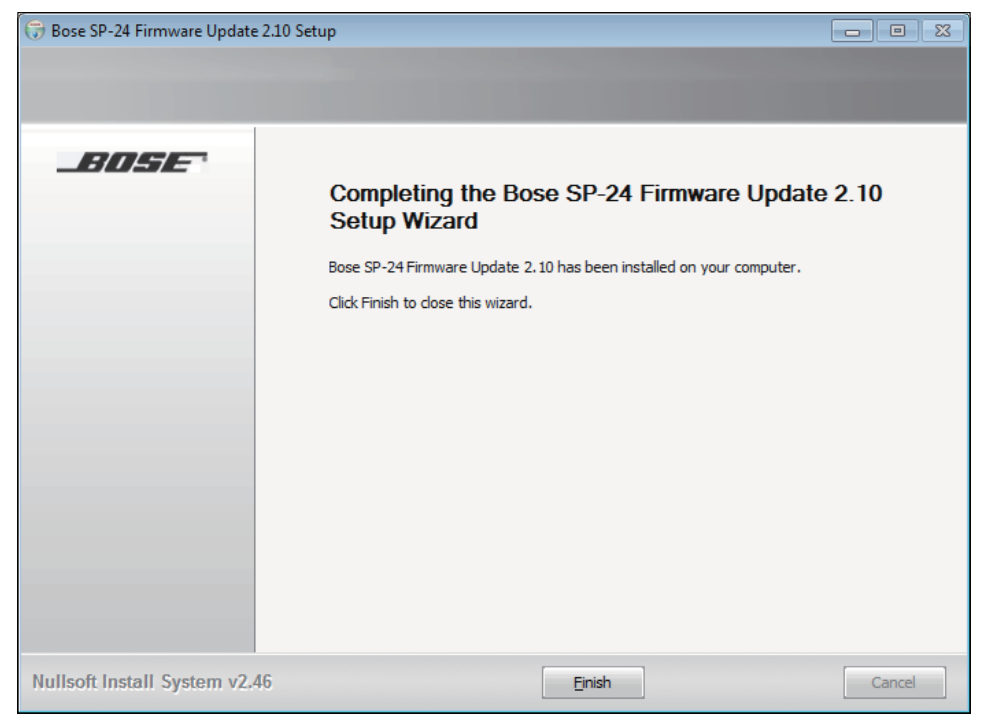

図 6.12 SP-24 ファームウェアアップデートアプリケーションのインストールダイアログ

これでスピーカー EQ データベースを更新する準備が整いました。更新を行うには、以下の手順に従って 操作を行います。

- 1. SP-24 sound processor がパソコンと接続され、電源がオンしている事を確認します。
- 2. SP-24 エディターソフトウェアを実行し、パソコンとプロセッサーとの間で通信を確立します。
- 3. ファームウェアアップデートダイアログには、SP-24 sound processor をアップデートモード に移行させるための手順が説明されています。手順に従い、**OK** ボタンを押します。

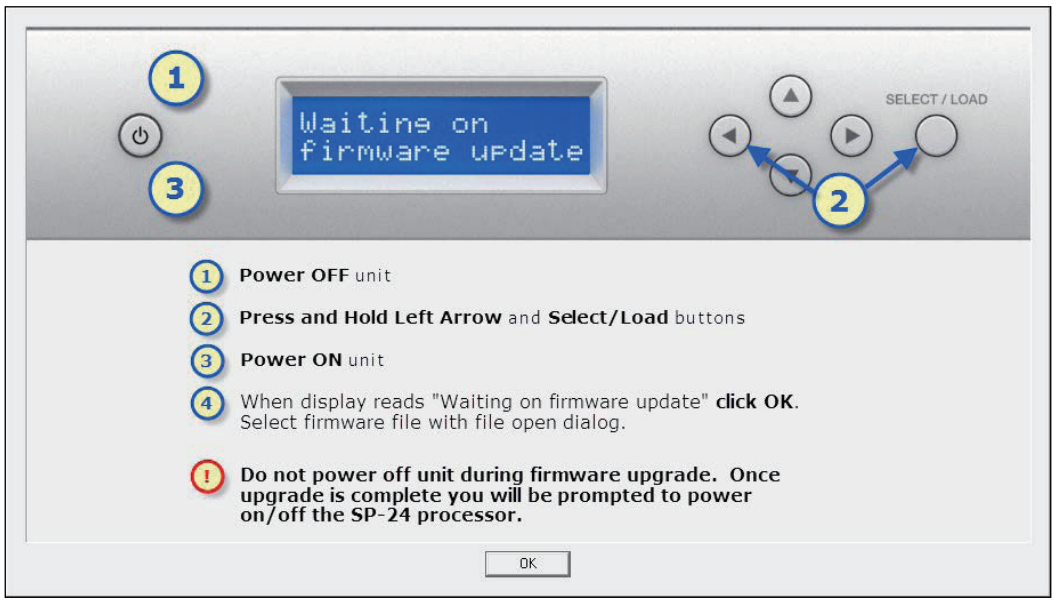

図 6.13 ファームウェアアップデート手順ダイアログ

4. **OK** ボタンを押すと、File Open ダイアログが開きます。プロセッサーにロードする新しいスピー カー EQ データベースファイルを選択します。

| 🤽 Open                           | <b>—</b>            |
|----------------------------------|---------------------|
| Look in: 📗 Update 💌              | ← 🗈 📸 🖬 -           |
| Name                             | Date modified Ty    |
| SP24_2_10.bat                    | 4/4/2012 2:52 PM W  |
| Speaker_EQ_Update.bat            | 4/13/2012 6:57 PM W |
|                                  |                     |
| <                                | •                   |
| File name: Speaker_EQ_Update.bat | Open                |
| Files of type: All Files (*.bat) | Cancel              |

図 6.14 スピーカー EQ データベースファイルの選択

5. ファームウェアの更新プロセスが始まると、進捗を示すダイアログが表示されます。

図 6.15 更新プロセスダイアログ

▲ 更新プロセスが完了するまで、プロセッサーとパソコンの接続を解除したり、プロセッサーの電源を切ったりしないでください。

6. 更新プロセスが完了したら、まずプロセッサーの電源を一旦オフし、再度オンします(power cycle)。プロセッサーが立ち上がったら、**OK** ボタンをクリックし、プロセッサーとパソコン との接続を確立します。

図 6.16 ファームウェア更新完了ダイアログ

### 既存のシステムを SP-24 sound processor でアップグレードする

稼働中の Panaray システムコントローラーを使用したシステムを、SP-24 sound processor を使ったシステムにアップグレードしたい場合、SP-24 エディターソフトウェアを使用してプロセッサーの再設定を行う事をおすすめします。

スピーカー EQ プロセスブロックでは、既に販売を終了した製品を含めた様々なスピーカーのアクティ ブイコライゼーションカーブが選択可能です。選択可能なイコライゼーションカーブについては、以下 の表をご覧ください。

| 過去の製品のイコライゼーションカーブ |               |                  |  |  |
|--------------------|---------------|------------------|--|--|
| FreeSpace® シリーズ    | Panaray® シリーズ | LT シリーズ          |  |  |
| FSI B 100Hz LP     | 402-1         | LT3202-I         |  |  |
| FSI B Surface      | 802-11        | LT4402-I         |  |  |
| FSI B Flush        | 802-II ST     | LT9702-I         |  |  |
| FS360 Hard         | AWCS          | LT3202-I Cluster |  |  |
| FS360 Soft         | 502BEX        | LT4402-I Cluster |  |  |
| FS360 Deck         |               | LT9702-I Cluster |  |  |
| Model 8            |               |                  |  |  |
| Model 32           |               |                  |  |  |

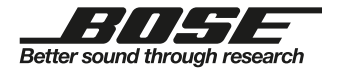

OM-1509-B 12 · 11 (B)